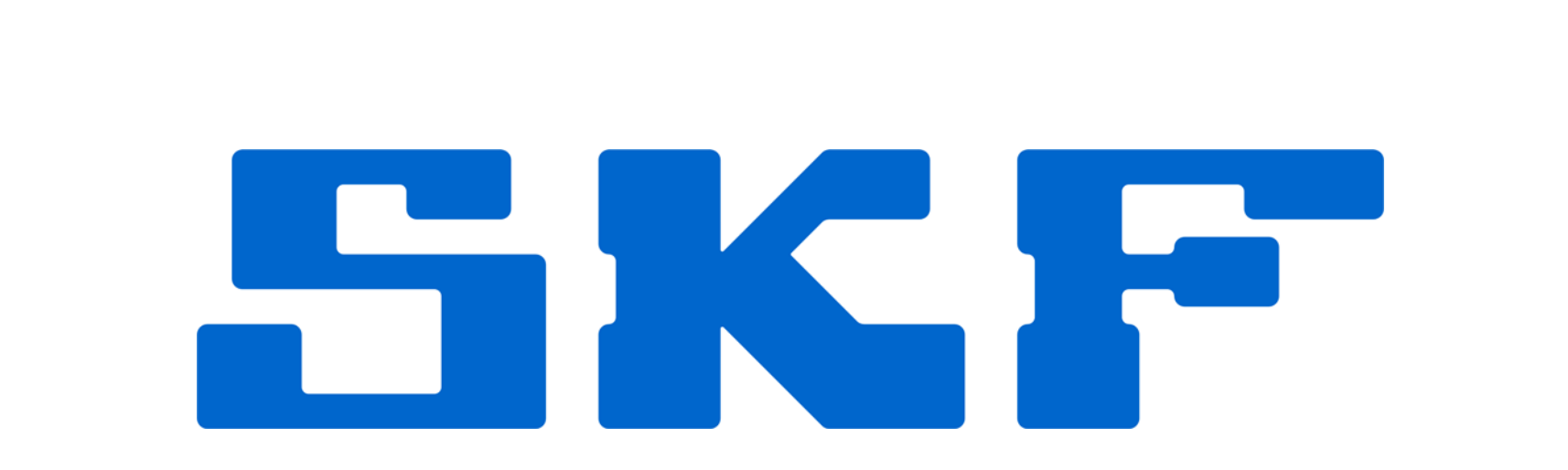

Parametric Studies in Product Development using SKF BEAST on Multi-Processor Platforms

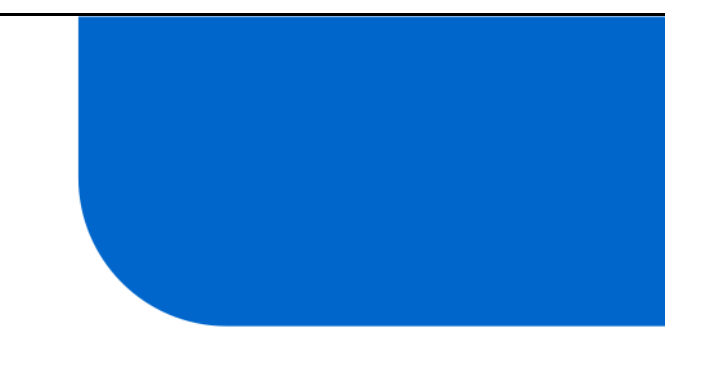

MODPROD 2010, Linköping, Sweden Dag Fritzson, SKF ERC 2010-02-10

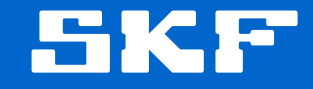

2010-02-10 ©SKF Slide 2 [Code] SKF [Organisation]

# **Outline of presentations**

**BEAST?** 

SKF Product Development Process and Simulation

Example of using Design For Six Sigma (DFSS) tools (quality, parameter studies, and statistics)

**Parallel Computation** 

Summary

SKF

2010-02-10 ©SKF Slide 3 [Code] SKF [Organisation]

# BEAring Simulation Tool

-The devil is in the details

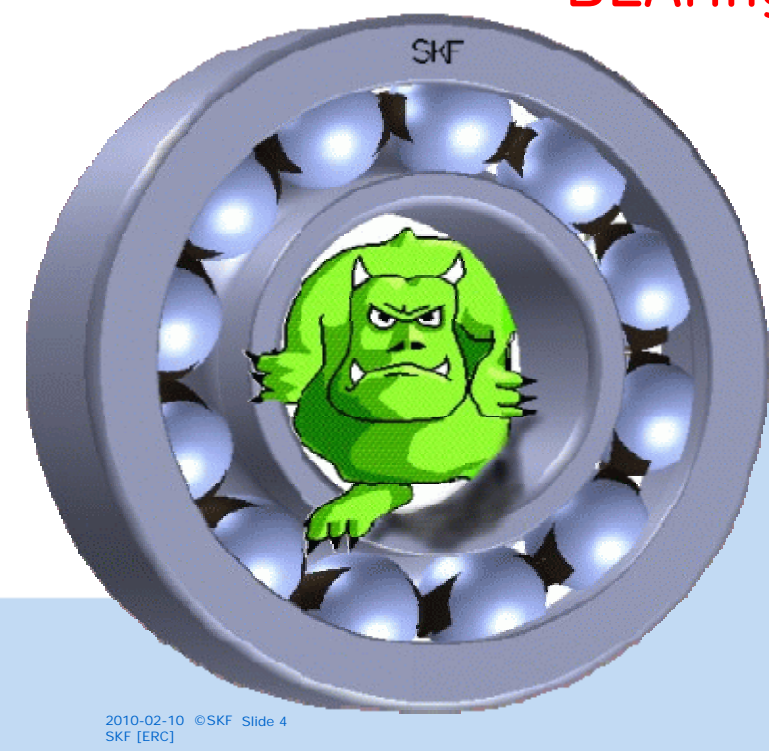

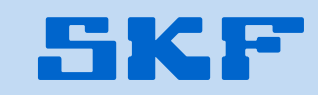

# **BEAST** - a virtual test rig

- Multi-body simulation software
- Specialized in contact problems
- Detailed surface description
- Accurate tribology
- Application operating conditions
- Focus on creating understanding of systems with contacts
- BEAST was originally developed for rolling bearings, but can be used for any "contacting" machine element

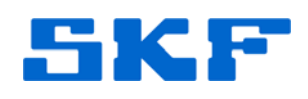

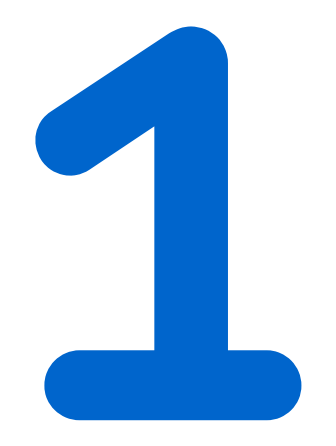

# The Product Development Process and Simulation

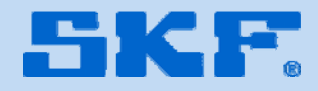

# **Product Development Process (PDP)**

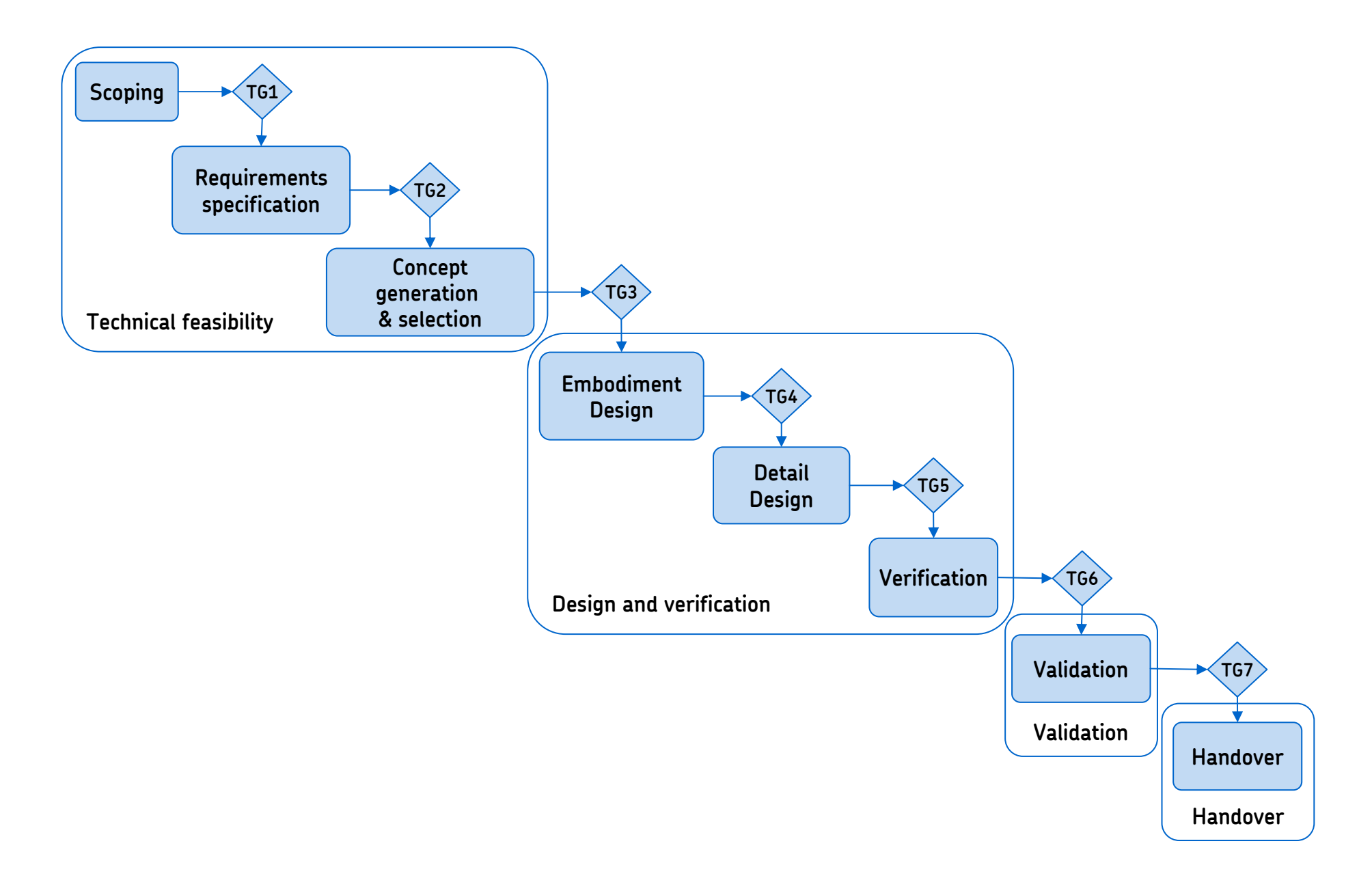

# PDP and Design for Six Sigma (DfSS) integrated

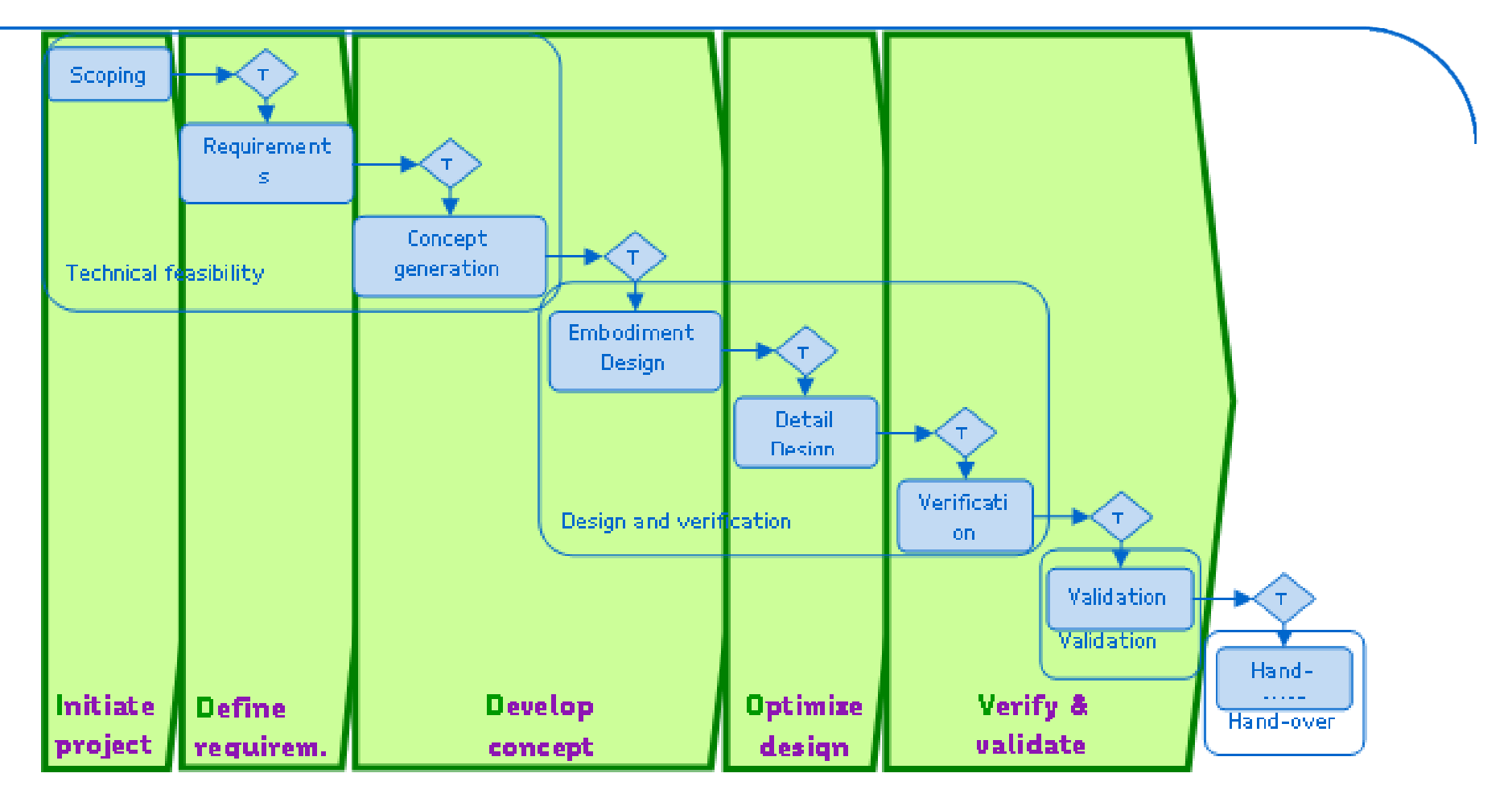

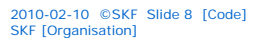

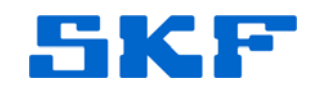

# The EASY work process

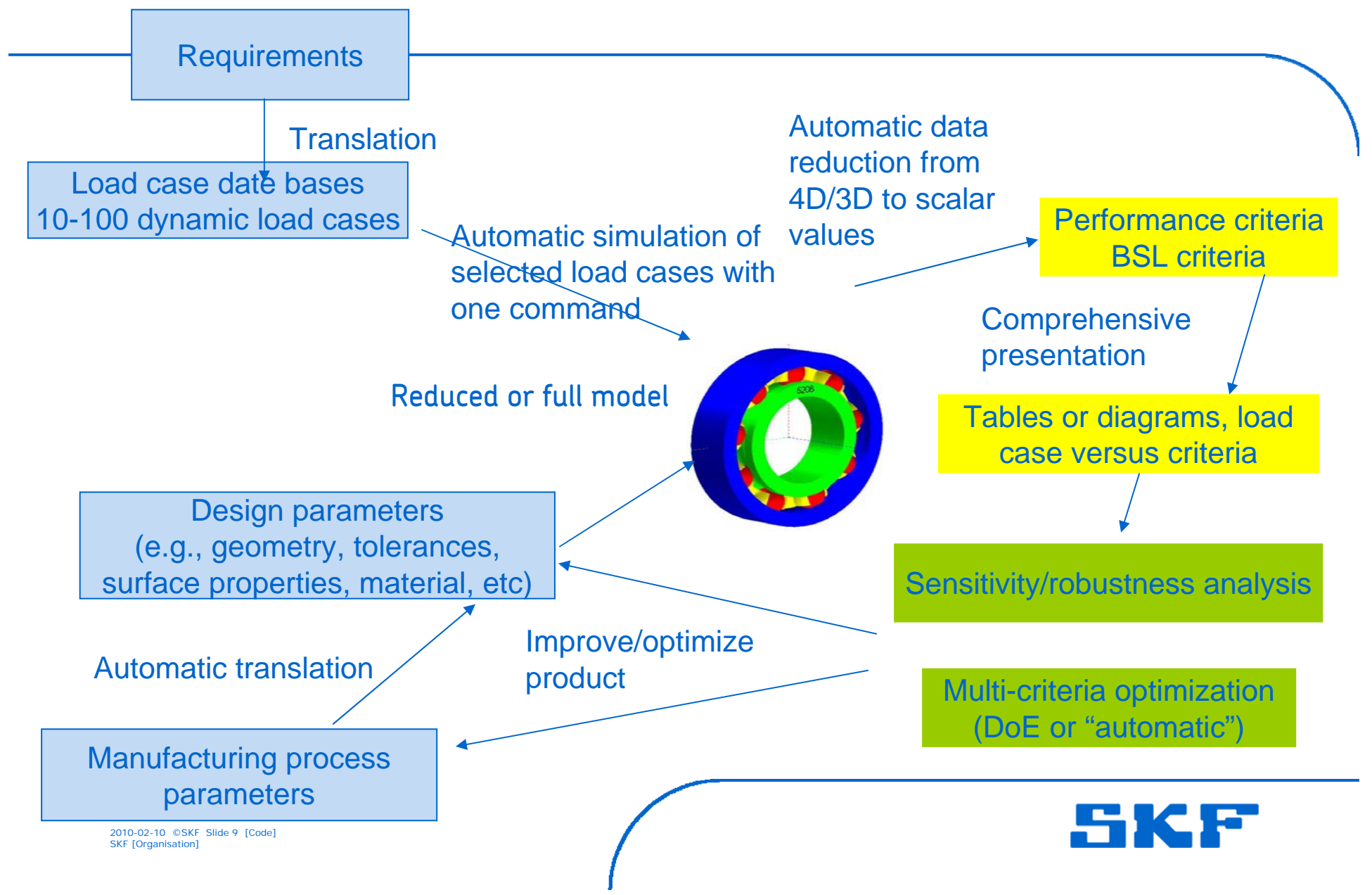

### The EASY work process – Concept studies **Requirements** Automatic data Translation reduction from Load case date bases 4D/3D to scalar Performance criteria A few selected load cases Automatic simulation of values **BSL** criteria selected load cases with one command Comprehensive presentation **Reduced** or full model Tables or diagrams, load case versus criteria A few main design parameters (e.g., geometry, tolerances, surface properties, material, etc) Sensitivity/robustness analysis Improve/optimize Automatic translation product Multi-criteria optimization (DoE or "automatic") Manufacturing process parameters 2010-02-10 ©SKF Slide 10 [Code] SKF [Organisation]

### The EASY work process – Detailed design **Requirements** Automatic data Translation reduction from Load case date bases 4D/3D to scalar Performance criteria **Selected load cases** Automatic simulation of values **BSL** criteria selected load cases with one command Comprehensive presentation Reduced or full model Tables or diagrams, load case versus criteria All relevant design parameters (e.g., geometry, tolerances, surface properties, material, etc) Sensitivity/robustness analysis Improve/optimize Automatic translation product Multi-criteria optimization (DoE or "automatic") Manufacturing process parameters 2010-02-10 ©SKF Slide 11 [Code] SKF [Organisation]

# The EASY work process - Verification

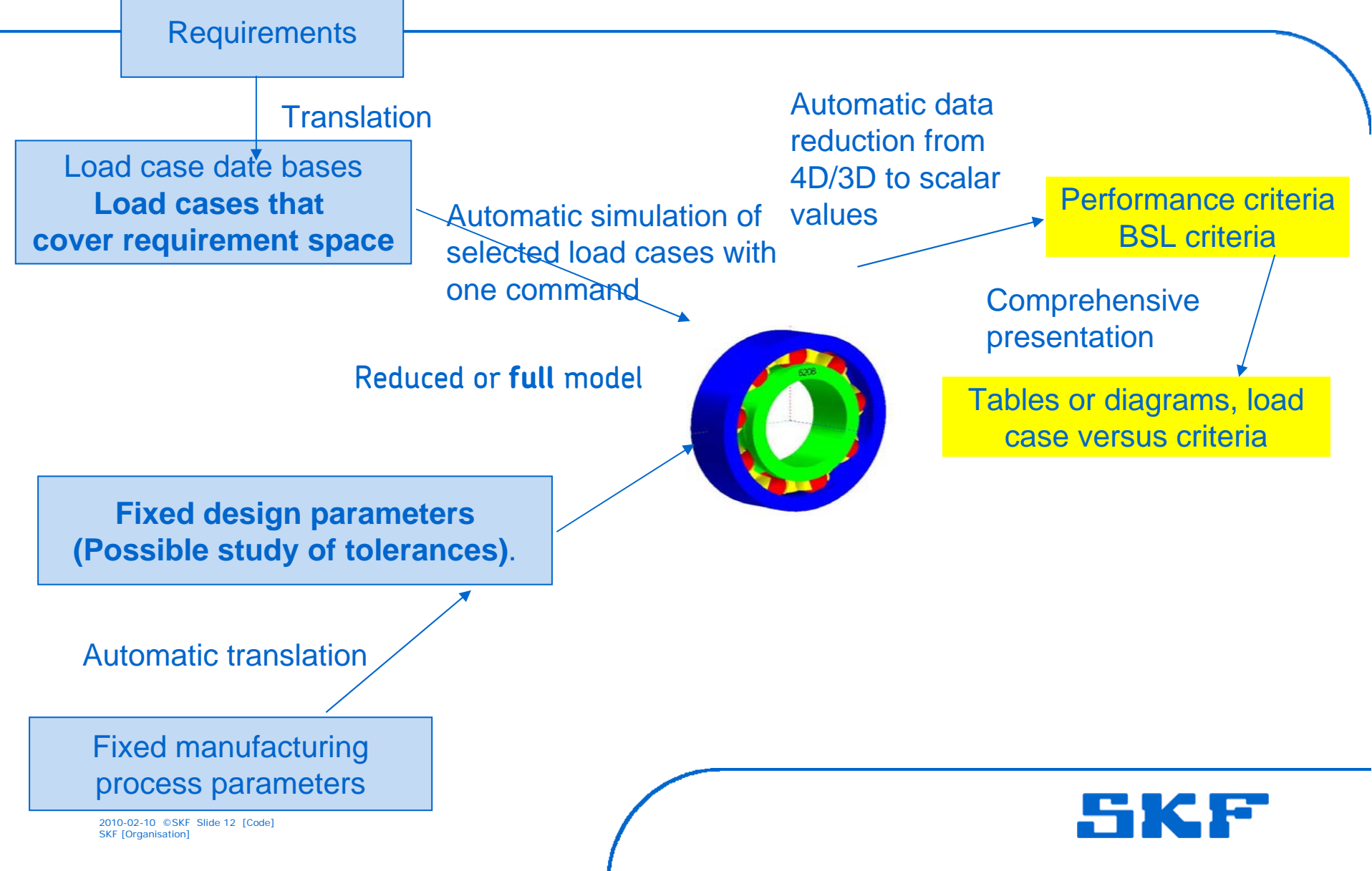

# Examples of tools that can be used

Minitab statistical software (www.mintab.com) is a standard SKF DfSS and Six Sigma tool it covers statistics, DoE, optimization, etc. **DoEBeast/Beauty** it is small but focused on DfSS usage, i.e., parametric studies (DoE), sensitivity/robustness analysis it has import/export to minitab it has optimal connection/usage of BEAST modeFRONTIER (www.esteco.com) is a general tool focused on optimization HyperStudy (www.altairhyperworks.com) is a general tool

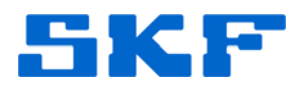

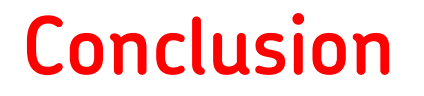

The DFSS supports use of simulation.

There is an expressed intention in SKF to use modelling and simulation early in the PDP, and to larger extent.

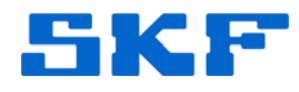

2010-02-10 ©SKF Slide 14 [Code] SKF [Organisation]

•

Examples of a Parametric Study

# Examples of a Parametric Study using DFSS tool

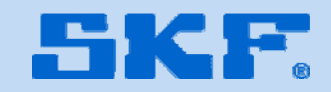

# Setting up a screening design

A BEAST model is turned into a parameter study by adding a *parameter\_study* node (right click environment):

| arre                 | Category Type                                                             |         |  |
|----------------------|---------------------------------------------------------------------------|---------|--|
|                      |                                                                           |         |  |
|                      | Add ParameterStudy                                                        |         |  |
|                      | Export                                                                    |         |  |
| L, cc                | About restore                                                             |         |  |
| 🗆 🛃 ctliR            | Total resolution                                                          |         |  |
| 🗆 🙋 ctlER            | Edit Variabies                                                            |         |  |
| ⊕ ⊡ <b>⊜</b> ∥bLW    | Unselect al                                                               |         |  |
|                      | About                                                                     |         |  |
|                      | Debug: Swtch visibility selection mode, current=0                         |         |  |
| 🖶 🗹 💼 bGR            | body Ring                                                                 |         |  |
| 🖶 🗹 🗑 blc            | body SRB_CEJ3_                                                            |         |  |
| 🖶 🗹 💼 brc            | body SRB_CEJ3                                                             |         |  |
|                      |                                                                           |         |  |
| /ariable             |                                                                           |         |  |
| inS                  | ★ ¥ 2000*rom=209.4395102393                                               |         |  |
| IOfRev               |                                                                           |         |  |
| otTime               | ▲ ¥ 2*p/sFS=0.03                                                          |         |  |
| riteTime             | ▲ <b>*</b> RotTime/360=8.3333333333                                       |         |  |
| 1axTimeStep          | ★ WirteTime/2.0=4.1666656666                                              |         |  |
| me                   |                                                                           |         |  |
| artWriteTime         | ■ * 0.1*RotTime*iNCfRev+5)=0.                                             |         |  |
| meEnd                | ■ <b>米</b> Rot <sup></sup> ime*(NOfRev+5)=0.45                            |         |  |
| mulateWhat           | Real simulation                                                           |         |  |
| artStateWhat         | ■ Nominal X-L[1:1 		 Mcvie G Colorize                                     |         |  |
| /riteThisOften       |                                                                           | Refresh |  |
| ritelimeStep         |                                                                           |         |  |
| III                  | Clipping Pixel Motion Magnify Surfaces Magnify Motion Magnify Deformation |         |  |
| Apply to child nodes | Hclp                                                                      |         |  |
| id:                  | Reg.exor Apply Adjust clip plane                                          | 1.00    |  |
|                      | Adjust clip plane                                                         | 1.00    |  |

2010-02-10 ©SKF Slide 16 [Code] SKF [Organisation]

| Edit Verification Prope | erties Run Animation Help                                                                                                    |                                                                                                    |            |
|-------------------------|----------------------------------------------------------------------------------------------------|----------------------------------------------------------------------------------------------------|------------|
| ame                     | Category                                                                                                    | Tyr 👻 📝 Setup ParameterStudy                                                                                                    | ?          |
| ⊠ ¥                     | environment                                                                                                    | Parameters                                                                                                    |            |
|                         | parameter_study       implicit_coordinate       implicit_coordinate       implicit_coordinate       model       coordinate_system       coordinate_system       coordinate_system       body_set{19}       body_set{19}       body       body       body       body       body       body | Ber       Parameter name       User variable name       In category       Reference value       StcDeviation         Imp<br>Imp<br>SM<br>Fixe<br>Fur<br>Fur<br>Roll<br>Roll<br>Roll<br>Roll<br>Roll<br>Roll<br>Roll<br>Rol | Vew Design |
|                         | Drag the splitter to adju                                                                                                    | Ist layout OK Apply Canc                                                                                                    | el         |
| Apply to child nodes    | Reg                                                                                                    | x-L 1:1                                                                                                    | Refresh    |

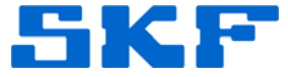

Screening...(cont.)

| SRB_original                                                                                                    | Run Animation Help                                                                                                    |                                                                                 |                                                                                                    |
|----------------------------------------------------------------------------------------------------|----------------------------------------------------------------------------------------------------|---------------------------------------------------------------------------------|----------------------------------------------------------------------------------------------------|
| Name<br>Name<br>Name | Category     Type       ervironment     sensi       parameter_study     sensi       implicit_coordinate     Implicit       implicit_coordinate     Implicit       coordinate_system     Fixed       coordinate_system     Funct       coordinate_system     Funct       bcdy_set{19}     Roller       bcdy     Ring       bcdy     Ring       bcdy     SRB_ | itvity/<br>itCoc<br>el<br>Ct Po<br>imeC<br>imeC<br>imeC<br>RESe<br>RESe<br>RESe |                                                                                                    |
| m Irfo<br>maas x 1.0010<br>IalR x 0.09*um=9e                                                                                                    | 8<br>5-7                                                                                                    | <u>^</u><br>•                                                                   | X-L     1:1 <ul> <li>Movie</li> <li>Colorize</li> <li>Refresh</li> <li>Clipping</li> <li>Pixel</li> <li>Motion</li> <li>Magnify Surfaces</li> <li>Magnify Motion</li> <li>Magnify Deformation</li> <li>Refresh</li> <li>Refresh</li></ul> |
| ] Apply to child nodes<br>nd:<br>NI variables                                                                                                    | Reg.expr (                                                                                                    | Apply                                                                           | Adjust clip plane 1.00                                                                                                    |

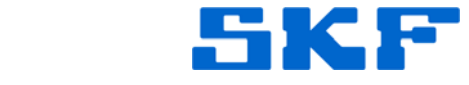

Screening...(cont.)

|    | Parameter name                                                                                   | User variable name                                                              | In category                                                                                                    | Reference value                                                   | StdDeviation |              |
|----|--------------------------------------------------------------------------------------------------|---------------------------------------------------------------------------------|----------------------------------------------------------------------------------------------------|-------------------------------------------------------------------|--------------|--------------|
|    | IRcurv                                                                                           | IRcurv                                                                          | model                                                                                                    | 50*um                                                             |              |              |
|    | REcurv                                                                                           | REcurv                                                                          | model                                                                                                    | -250*um                                                           |              |              |
|    | RalR                                                                                             | RalR                                                                            | model                                                                                                    | 0.09*um                                                           |              |              |
|    | RaRE                                                                                             | RaRE                                                                            | model                                                                                                    | 0.048*um                                                          |              |              |
|    | FilmThick                                                                                        | FilmThick                                                                       | model                                                                                                    | 0.1*um                                                            |              |              |
|    | RaCage                                                                                           | RaCage                                                                          | model                                                                                                    | 0.2*um                                                            |              |              |
|    | RaGR                                                                                             | RaGR                                                                            | model                                                                                                    | 0.2*um                                                            |              |              |
| e  | emove parameter) [H                                                                              | łow to add a paramete                                                           | r?                                                                                                    |                                                                   |              | V            |
| e  | emove parameter H                                                                                | low to add a paramete                                                           | r?                                                                                                    |                                                                   |              |              |
| e  | emove parameter H<br>ameter study<br>Type:                                                       | low to add a paramete                                                           | r?)<br>sitivity analysis                                                                                           | s experimenta des                                                 | ign 🗲        |              |
| a  | emove parameter H<br>ameter study<br>Type:<br>Increment facto                                    | low to add a paramete<br>Sens                                                   | r?)<br>sitivity analysis<br>itivity analysis                                                                       | s experimenta des                                                 | ign ᅌ        | View Design  |
| 2  | emove parameter H<br>ameter study<br>Type:<br>Increment facto<br>Number of para                  | low to add a paramete<br>Sens<br>or: Sens<br>ameters: Fract                     | r?<br>sitivity analysis<br>sitivity analysis<br>sional factoria                                                    | s experimenta des<br>expermental des<br>desigr                    | ign ᅌ        | View Design, |
| a  | emove parameter H<br>ameter study<br>Type:<br>Increment facto<br>Number of para<br>Number of sim | low to add a paramete<br>or:<br>ameters:<br>ulations:                           | r?<br>sitivity analysis<br>itivity analysis<br>ional factoria<br>actorial desigr                                   | s experimenta des<br>expermental des<br>design                    | ign 🗲        | View Design  |
| Re | emove parameter H<br>ameter study<br>Type:<br>Increment facto<br>Number of para<br>Number of sim | low to add a paramete<br>or: Sens<br>ameters: Fract<br>ulations: Full f<br>Sobo | r?)<br>sitivity analysis<br>itivity analysis<br>ional factoria<br>actorial design<br>ol sequence de                | s experimenta des<br>expermental des<br>design<br>essign          | ign 🔶        | View Design  |
| ra | emove parameter H<br>ameter study<br>Type:<br>Increment facto<br>Number of para<br>Number of sim | low to add a paramete<br>or:<br>ameters:<br>ulations:<br>Sobo<br>Latin          | r?<br>sitivity analysis<br>itivity analysis<br>ional factoria<br>actorial desigr<br>ol sequence da<br>Hyper Cube : | s experimenta des<br>expermental des<br>design<br>esign<br>design | ign 🗲        | View Design  |

# Choose fractional factorial and enter the lower and upper limits of your parameters #simulations = 2<sup>(parameters - #generators)</sup>:

|           | Parameter name                                                                                                    | User variable name                                                                     | In category  | Parameter levels | Reference value | StdDeviation                                  | $\square$ |  |
|-----------|----------------------------------------------------------------------------------------------------|----------------------------------------------------------------------------------------|--------------|------------------|-----------------|-----------------------------------------------|-----------|--|
|           | IRcurv                                                                                                    | IRcurv                                                                                 | model        | [-50*um,50*um]   | 50*um           |                                               | 1         |  |
|           | REcurv                                                                                                    | REcurv                                                                                 | model        | [-300*um,-200*um | -250*um         |                                               |           |  |
|           | RaiR                                                                                                    | RaiR                                                                                   | model        | [0.01*um,0.2*um] | 0.09*um         |                                               |           |  |
|           | RaRE                                                                                                    | RaRE                                                                                   | model        | [0.02*um,0.05*um | 0.048*um        |                                               | 1         |  |
|           | FilmThick                                                                                                    | FilmThick                                                                              | model        | [0.1*um,0.4*um]  | 0.1*um          |                                               |           |  |
|           | RaCage                                                                                                    | RaCage                                                                                 | model        | [0.1*um,0.3*um]  | 0.2*um          |                                               | 1         |  |
|           | RaGR                                                                                                    | RaGR                                                                                   | model        | [0.1*um,0.3*um]  | 0.2*um          |                                               | -         |  |
| Re        | move parameter                                                                                                    | How to add a paramete                                                                  | r?           |                  |                 |                                               |           |  |
| Re        | move parameter                                                                                                    | How to add a paramete                                                                  | r?           |                  | <b></b>         | ienerate Desig                                | ■         |  |
| Re<br>rai | move parameter                                                                                                    | How to add a paramete<br>Fractional factorial d                                        | r?<br>lesign |                  | ÷               | Generate Desig                                | n         |  |
| Re<br>rai | meter study<br>ype:<br>Include reference s                                                                                     | How to add a paramete<br>Fractional factorial d<br>imulation                           | r?<br>lesign |                  | ÷               | Generate Desig<br>Clear Design                |           |  |
| Re<br>rai | meter study<br>ype:<br>Include reference s                                                                                     | How to add a paramete<br>Fractional factorial d<br>imulation                           | r?<br>lesign |                  | ÷               | ienerate Desig<br>Clear Design                |           |  |
|           | meter study<br>ype:<br>Include reference s<br>umber of generators                                                              | How to add a paramete<br>Fractional factorial d<br>imulation<br>s: 1<br>s: 7           | r?<br>lesign |                  | •               | Generate Desig<br>Clear Design<br>View Design |           |  |
|           | meter study<br>meter study<br>ype:<br>Include reference s<br>umber of generators<br>umber of parameter<br>umber of simulations | How to add a paramete<br>Fractional factorial d<br>imulation<br>: : 1<br>s: /<br>s: 64 | r?<br>lesign |                  | •               | Generate Desig<br>Clear Design<br>View Design |           |  |
|           | meter study<br>ype:<br>Include reference s<br>umber of generators<br>umber of parameter                                        | How to add a paramete<br>Fractional factorial d<br>imulation<br>5 : 1<br>5: 7<br>5: 64 | r?           |                  | •               | Generate Desig<br>Clear Design<br>View Design |           |  |

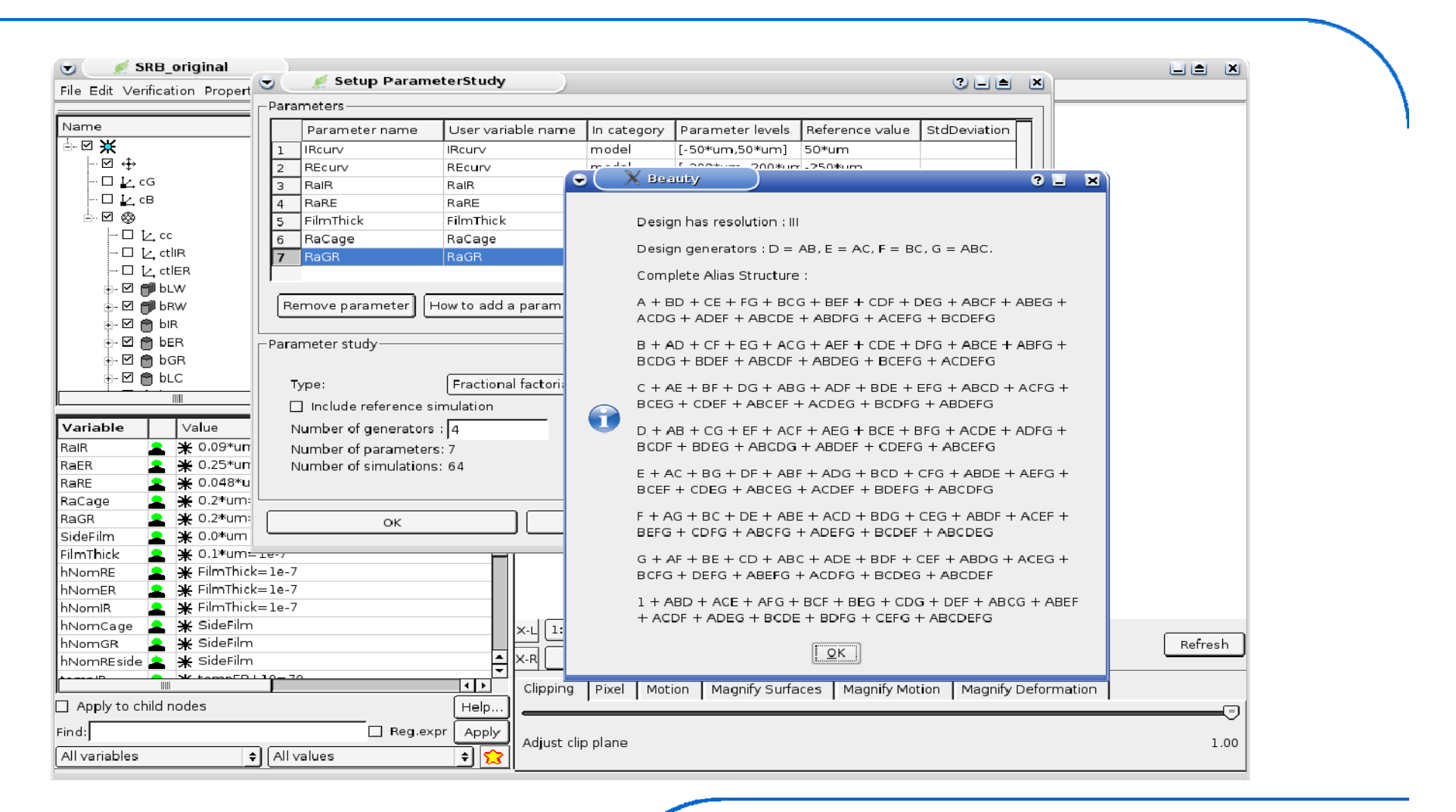

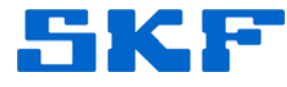

# Choose Chart of Effects from menu. We decide to look at E\_slip\_perf:

| •            | >      | ( DoEBe                  | ast            | )     |          |           |             |            |        |          |                      |                      |                    |
|--------------|--------|--------------------------|----------------|-------|----------|-----------|-------------|------------|--------|----------|----------------------|----------------------|--------------------|
| <u>F</u> ile | ⊻iev   | v <u>S</u> etup          | <u>H</u> elp   |       |          |           |             |            |        |          |                      |                      |                    |
|              |        | Sensitivity              | matrix         |       | IRcurv   | =IRcurv   | REcurv      | =REcurv    | RalR   | =RalR    | h_wear_perf          | E_slip_perf          | P_slip_min_perf    |
| Ехре         | er     | Robustne:<br>Parallel Co | ss calculation | n p   | oE/NewSt | art/DoETu | itorial/sim | pleSRB_scr | reenin | g_frf7_8 |                      | ^                    |                    |
| ×            | s      | Chart of E               | ffects         | L     | -5e-5    | -5e-5     | -0.0003     | -0.0003    | le-8   | le-8     | -3.93973245138568e-8 | -1.94376696777340e+3 | -3.18163341340480e |
| ×            | s      | Pareto Fro               | nt             | 2     | 5e-5     | 5e-5      | -0.0003     | -0.0003    | le-8   | le-8     | -4.81906319294012e-8 | -2.49074243164060e+3 | -3.63581629941490e |
| ×            | simple | eSRB_scre                | ening_frf7_8   | _PS_3 | -5e-5    | -5e-5     | -0.0002     | -0.0002    | le-8   | 1e-8     | -4.40701946047284e-8 | -1.98626733398430e+3 | -4.16433050730990e |
| ×            | simple | eSRB_scre                | ening_frf7_8   | _PS_4 | 5e-5     | 5e-5      | -0.0002     | -0.0002    | le-8   | 1e-8     | -4.10655616178701e-8 | -2.69866943359370e+3 | -4.26429371417530e |
| ×            | simple | eSRB_scre                | ening_frf7_8   | _PS_5 | -5e-5    | -5e-5     | -0.0003     | -0.0003    | 2e-7   | 2e-7     | -4.0947622181875e-8  | -3.09500244140620e+3 | -4.99546364375840e |
| ×            | simple | eSRB_scre                | ening_frf7_8   | _PS_6 | 5e-5     | 5e-5      | -0.0003     | -0.0003    | 2e-7   | 2e-7     | -3.95007475617604e-8 | -2.02893298339840e+3 | -3.27176617580350e |
| ×            | simple | eSRB_scre                | ening_frf7_8   | _PS_7 | -5e-5    | -5e-5     | -0.0002     | -0.0002    | 2e-7   | 2e-7     | -4.18959125170204e-8 | -3.09618896484370e+3 | -4.95328924871620e |
| ×            | simple | eSRB_scre                | ening_frf7_8   | _PS_8 | 5e-5     | 5e-5      | -0.0002     | -0.0002    | 2e-7   | 2e-7     | -4.04281550459018e-8 | -2.09993139648430e+3 | -3.40129935962420e |
|              |        |                          |                |       |          |           |             |            |        | *        |                      | ·                    |                    |

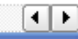

**SKF** 

Graph displaying Pareto effects (N.B. Only first order effects are shown):

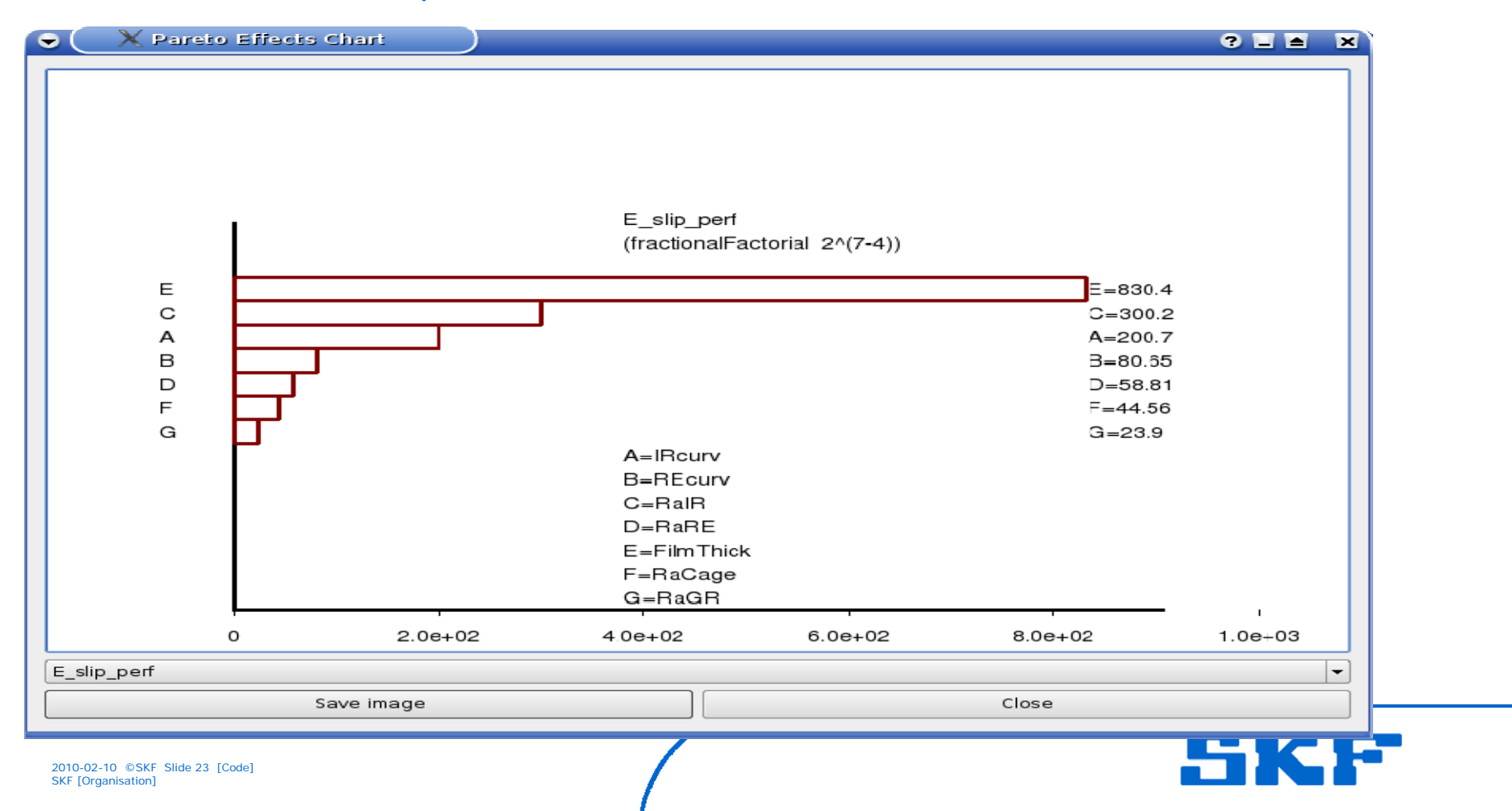

# Sorting out confounding factors

# To make sure we are not being fooled by confounded effects we run a full factorial with the top three factors:

|           | Parameter name                                                                                                    | User variable name                                                                                                 | In category                  | Parameter levels  | Reference value | StdDeviation                                   |                |
|-----------|----------------------------------------------------------------------------------------------------|----------------------------------------------------------------------------------------------------|------------------------------|-------------------|-----------------|------------------------------------------------|----------------|
|           | IRcurv                                                                                                    | IRcurv                                                                                                    | model                        | [-50*um, 50*um]   | 50*um           |                                                |                |
| :         | REcurv                                                                                                    | REcurv                                                                                                    | model                        | [-300*um, -200*ur | -250*um         |                                                |                |
|           | RaIR                                                                                                    | RalR                                                                                                    | model                        | [0.01*um, 0.2*um] | 0.09*um         |                                                |                |
|           | RaRE                                                                                                    | RaRE                                                                                                    | model                        | [0.02*um, 0.06*un | 0.048*um        |                                                |                |
|           | FilmThick                                                                                                    | FilmThick                                                                                                    | model                        | [0.1*um, 0.4*um]  | 0.1*um          |                                                |                |
|           | RaCage                                                                                                    | RaCage                                                                                                    | model                        | [0.1*um, 0.3*um]  | 0.2*um          |                                                |                |
| ,         | RaGR                                                                                                    | RaGR                                                                                                    | model                        | [0.1*um, 0.3*um]  | 0.2*um          |                                                |                |
| Re        | emove parameter) [ <br>Removes<br>ameter study                                                                                                    | How to add a parameter<br>t <mark>he selected parameter</mark>                                                     | r?]<br>                      |                   |                 |                                                | <u>-</u>       |
| Re<br>ra  | emove parameter) [ <br><u>Removes</u><br>ameter study<br>lype:<br>                                                                                     | How to add a parameter<br>the selected parameter<br>Fractional factorial d                                         | r?<br>s<br>esign             |                   | <b>•</b> G      | ienerate Design                                |                |
| Re<br>I   | emove parameter) [I<br><u>Removes</u><br>ameter study<br>lype:<br>Include reference s                                                                  | How to add a parameter<br>the selected parameter<br>Fractional factorial d                                         | r?]<br>rs<br>esign           |                   | <b>;</b>        | ienerate Design                                | اللہ تھا۔<br>ا |
| Re<br>Ira | emove parameter                                                                                                    | How to add a parameter<br>the selected parameter<br>Fractional factorial d<br>imulation                            | r?<br><u>"s</u><br>esign     |                   | <b>•</b>        | ienerate Design<br>Clear Design                | ]<br>]         |
|           | emove parameter) [ <br><u>Removes</u><br>ameter study<br>lype:<br>Include reference s<br>Number of generators<br>Number of parameter                   | How to add a parameter<br>the selected parameter<br>Fractional factorial d<br>simulation<br>s : 4<br>s: 7          | r?<br><sup>-s</sup><br>esign |                   | •               | ienerate Design<br>Clear Design                | ی<br>ا<br>ا    |
|           | emove parameter) [<br>Removes<br>ameter study<br>lype:<br>] Include reference s<br>Number of generators<br>Number of parameter<br>Number of simulation | How to add a parameter<br>the selected parameter<br>Fractional factorial d<br>imulation<br>5 : 4<br>5: 7<br>5: 8   | r?]<br>rs<br>esign           |                   | •               | ienerate Design<br>Clear Design<br>View Design | <br><br>]      |
|           | emove parameter)                                                                                                    | How to add a parameter<br>the selected parameter<br>Fractional factorial d<br>mulation<br>5 : 4<br>5: 7<br>5: 8    | r?<br>s<br>esign             |                   |                 | ienerate Design<br>Clear Design<br>View Design | ]<br>]]        |
| Re<br>ira | emove parameter)                                                                                                    | How to add a parameter<br>the selected parameter<br>(Fractional factorial d<br>mulation<br>5 : 4<br>5 : 7<br>5 : 8 | r?<br>s<br>esign             |                   | •               | ienerate Design<br>Clear Design<br>View Design |                |

# Confounding...(cont.)

We first remove all parameters except the ones with top three effects according to the screening design...:

|           | Parameter name  | User variable name                                                          | In category | Parameter | levels | Reference value                       | StdDeviation        |   |
|-----------|-----------------|-----------------------------------------------------------------------------|-------------|-----------|--------|---------------------------------------|---------------------|---|
|           | IRcurv          | IRcurv                                                                      | model       | [-50*um,  | 50*um  | 50*um                                 |                     |   |
| 2         | RaiR            | RaIR                                                                        | model       | [0.01*um, | 0.2*u  | 0.09*um                               |                     |   |
| 3         | FilmThick       | FilmThick                                                                   | model       | [0.1*um,  | 0.4*un | 0.1*um                                |                     |   |
|           |                 |                                                                             |             |           |        |                                       |                     |   |
| R         | emove parameter | iow to add a paramete                                                       | r?          |           |        |                                       |                     | 4 |
| R         | emove parameter | iow to add a paramete                                                       | r?          |           |        |                                       |                     | 4 |
| R         | emove parameter | iow to add a paramete<br>Full factorial design                              | r?]         | <b>\$</b> |        | Generate D                            | esign               |   |
| Ro<br>ara | emove parameter | iow to add a parameter<br>Full factorial design<br>mulation                 | r?          | <b>+</b>  |        | Generate D<br>Clear Des               | esign               |   |
| Ro<br>ara | emove parameter | fow to add a paramete<br>Full factorial design<br>mulation<br>s: 3          | r?]         | <b>+</b>  |        | Generate D<br>Clear Des               | esign<br>sign       |   |
| R<br>are  | emove parameter | low to add a parameter<br>Full factorial design<br>mulation<br>s: 3<br>:: 8 |             | <b>.</b>  |        | Generate D<br>Clear Des<br>View Desig | esign<br>sign<br>gn |   |

# Confounding...(cont.)

# Read the results into DoEBeast and again display the Pareto effects:

| ▼ X DoEBeast                                                                             |          |         |            |       |           |            |                      |                |  |  |  |  |
|------------------------------------------------------------------------------------------|----------|---------|------------|-------|-----------|------------|----------------------|----------------|--|--|--|--|
| <u>F</u> ile <u>V</u> iew <u>S</u> etup <u>H</u> ∈lp                                     |          |         |            |       |           |            |                      |                |  |  |  |  |
| Experiment                                                                               | IRcurv   | =IRcurv | RalR       | =RalR | FilmThick | =FilmThick | h_wear_perf          | E_slip_pe      |  |  |  |  |
| Experiment set:/scratch/stefan/work/DoE/NewStart/DoETutcrial/simpleSRB_dealiasing_fuf3_8 |          |         |            |       |           |            |                      |                |  |  |  |  |
| simpleSRB_dealiasing_fuf3_8_PS_1                                                         | -0.00005 | -5e-5   | 0.00000001 | le-8  | 0.000004  | 4e-7       | -4.10617850832296e-8 | -2.06777270507 |  |  |  |  |
| simpleSRB_dealiasing_fuf3_8_PS_2                                                         | -0.00005 | -5e-5   | 0.00000001 | 1e-8  | 0.000001  | le-7       | -4.5152042105201e-8  | -2.63302075195 |  |  |  |  |
| simpleSRB_dealiasing_fuf3_8_PS_3                                                         | -0.00005 | -5e-5   | 0.0000002  | 2e-7  | 0.000004  | 4e-7       | -4.04519795438318e-8 | -2.09377734375 |  |  |  |  |
| ★ simpleSRB_dealiasing_fuf3_8_PS_4                                                       | 0.00005  | 5c 5    | 0.0000002  | 2c 7  | 0.000001  | lc 7       | 4.13939176269196c 8  | 3.07225683593  |  |  |  |  |
| simpleSRB_dealiasing_fuf3_8_PS_5                                                         | 0.00005  | 5e-5    | 0.00000001 | 1e-8  | 0.000004  | 4e-7       | -4.04662507946796e-8 | -1.91952124023 |  |  |  |  |
| simpleSRB_dealiasing_fuf3_8_PS_6                                                         | 0.00005  | 5e-5    | 0.00000001 | 1e-8  | 0.000001  | le-7       | -4.46522285812989e-8 | -2.61188110351 |  |  |  |  |
| simpleSRB_dealiasing_fuf3_8_PS_7                                                         | 0.00005  | 5e-5    | 0.0000002  | 2e-7  | 0.000004  | 4e-7       | -4.00586657178792e-8 | -2.05181762695 |  |  |  |  |
| simpleSRB_dealiasing_fuf3_8_PS_8                                                         | 0.00005  | 5e-5    | 0.0000002  | 2e-7  | 0.000001  | le-7       | -4.07141556024726e-8 | -2.99404663085 |  |  |  |  |
|                                                                                          | -        |         | ^          | -     | *         |            | -<br>-               | ·              |  |  |  |  |
|                                                                                          |          |         |            |       |           |            |                      |                |  |  |  |  |

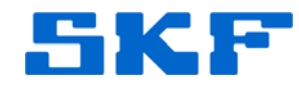

# Confounding...(cont.)

Aha! *Ircurv* was confounded by the second order effect *RaIR\*FilmThick*:

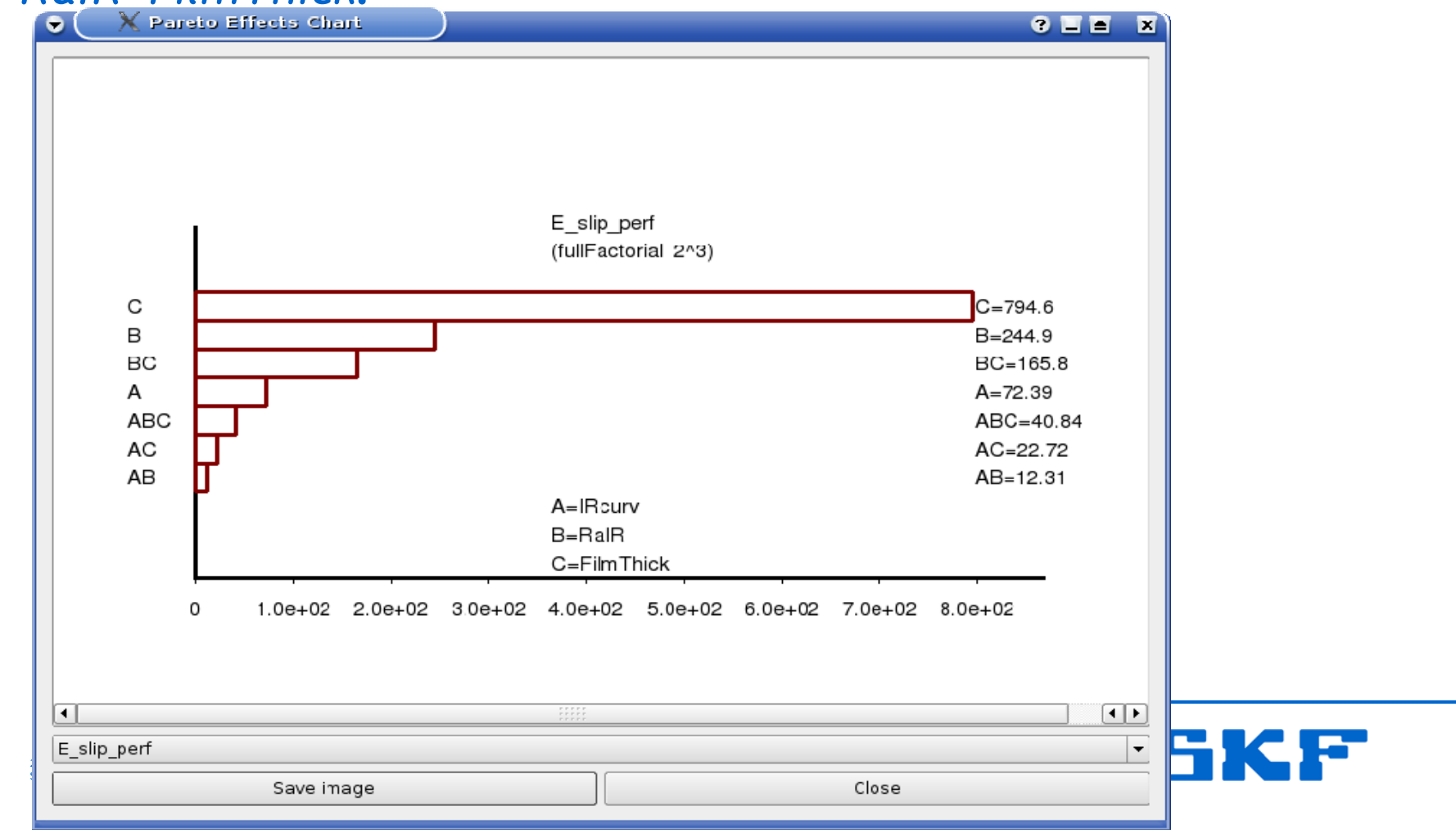

# **Optimising with response surface**

# Only two factors left. Let's optimise the model with regard to them. Use a space-filling design (Sobol):

|        | Parameter name                               | User variable name            | In category  | Parameter    | levels               | Reference v | alue | StdDeviation   |          |  |
|--------|----------------------------------------------|-------------------------------|--------------|--------------|----------------------|-------------|------|----------------|----------|--|
| 1      | RalR                                         | RalR                          | model        | [0.01×um,    | 0.2 <b>*</b> เ       | 0.09*um     |      |                |          |  |
| 2      | FilmThic<                                    | FilmThick                     | model        | [0.1*um,     | 0.4*ur               | 0.1*um      |      |                |          |  |
|        |                                              |                               |              |              |                      |             |      |                |          |  |
| Re     | emove parameter) [H<br>meter study           | ow to add a paramete          | r?           |              |                      |             |      |                |          |  |
| T      | ype:                                         | Sobol sequence d              | esign        |              |                      | \$          | G    | ienerate Desig | <u> </u> |  |
| L<br>L | low many experiments<br>Jumber of parameters | s ?: 40<br>: 2 You have to gi | ve the numbe | er of wanted | <mark>experim</mark> | nents       |      | Clear Design   |          |  |
|        |                                              |                               | Apply        |              |                      |             | Can  | el             |          |  |

# Optimising...(cont.)

# Export the results to a file readable by Minitab:

| •           | 🔵 🗙 DoEBeas                                                                      | t                    |               |               |                      |              |                |  |  |  |
|-------------|----------------------------------------------------------------------------------|----------------------|---------------|---------------|----------------------|--------------|----------------|--|--|--|
| <u>F</u> il | e <u>∨</u> iew <u>S</u> etup <u>H</u>                                            | <u>l</u> elp         |               |               |                      |              |                |  |  |  |
| 1           | Open Ctrl+O                                                                      | iment                | RalR          | =RalR         | FilmThick            | =FilmThick   | h_wear_pe      |  |  |  |
|             | Export<br>//stefan/work/DoE/NewStart/DoETutorial/simpleSRB_responsesurf_Sobol_40 |                      |               |               |                      |              |                |  |  |  |
| ×           | simpleske_respon                                                                 | sesurf_Sobol_40_PS_1 | 1.4453125e-8  | 1.4453125e-8  | 2.1953125e-7         | 2.1953125e-7 | -4.10584668486 |  |  |  |
| ×           | simpleSRB_respon                                                                 | sesurf_Sobol_40_PS_2 | 1.09453125e-7 | 1.09453125e-7 | 3.6953125e-7         | 3.6953125e-7 | -3.92418080252 |  |  |  |
| ×           | simpleSRB_respon                                                                 | sesurf_Sobol_40_PS_3 | 1.56953125e-7 | 1.56953125e-7 | 1.4453125e-7         | 1.4453125e-7 | -3.96773955912 |  |  |  |
| ×           | simpleSRB_respon                                                                 | sesurf_Sobol_40_PS_4 | 6.1953125e-8  | 6.1953125e-8  | 2.9453125e-7         | 2.9453125e-7 | -3.99585964316 |  |  |  |
| ×           | simpleSRB_respon                                                                 | sesurf_Sobol_40_PS_5 | 8.5703125e-8  | 8.5703125e-8  | 1.0703125e-7         | 1.0703125e-7 | -4.05336351150 |  |  |  |
| ×           | simpleSRB_respon                                                                 | sesurf_Sobol_40_PS_6 | 1.80703125e-7 | 1.80703125e-7 | 2.5703125e-7         | 2.5703125e-7 | -3.97504962279 |  |  |  |
| ×           | simpleSRB_respon                                                                 | sesurf_Sobol_40_PS_7 | 1.33203125e-7 | 1.33203125e-7 | 1.8203125e-7         | 1.8203125e-7 | -3.92890520117 |  |  |  |
| ×           | simpleSRB_respon                                                                 | sesurf_Sobol_40_PS_8 | 3.8203125e-8  | 3.8203125e-8  | 3.3203125e-7         | 3.3203125e-7 | -3.99238508919 |  |  |  |
| ×           | simpleSRB_respon                                                                 | sesurf_Sobol_40_PS_9 | 5.0078125e-8  | 5.0078125e-8  | <b>1</b> .6328125e-7 | 1.6328125e-7 | -4.05206606046 |  |  |  |
| ×           | simpleSRB_respon                                                                 | sesurf_Sobol_40_PS   | 1.45078125e-7 | 1.45078125e-7 | 3.1328125e-7         | 3.1328125e-7 | -3.91294001644 |  |  |  |
| •           | simpleSRR respon                                                                 | sesurf Sabal 40 PS   | 1 92578125e-7 | 1 92578125e-7 | 2 38281 25e-7        | 2 3828125e-7 | -4.00270359079 |  |  |  |

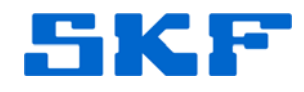

# Optimising...(cont.)

## The response surface:

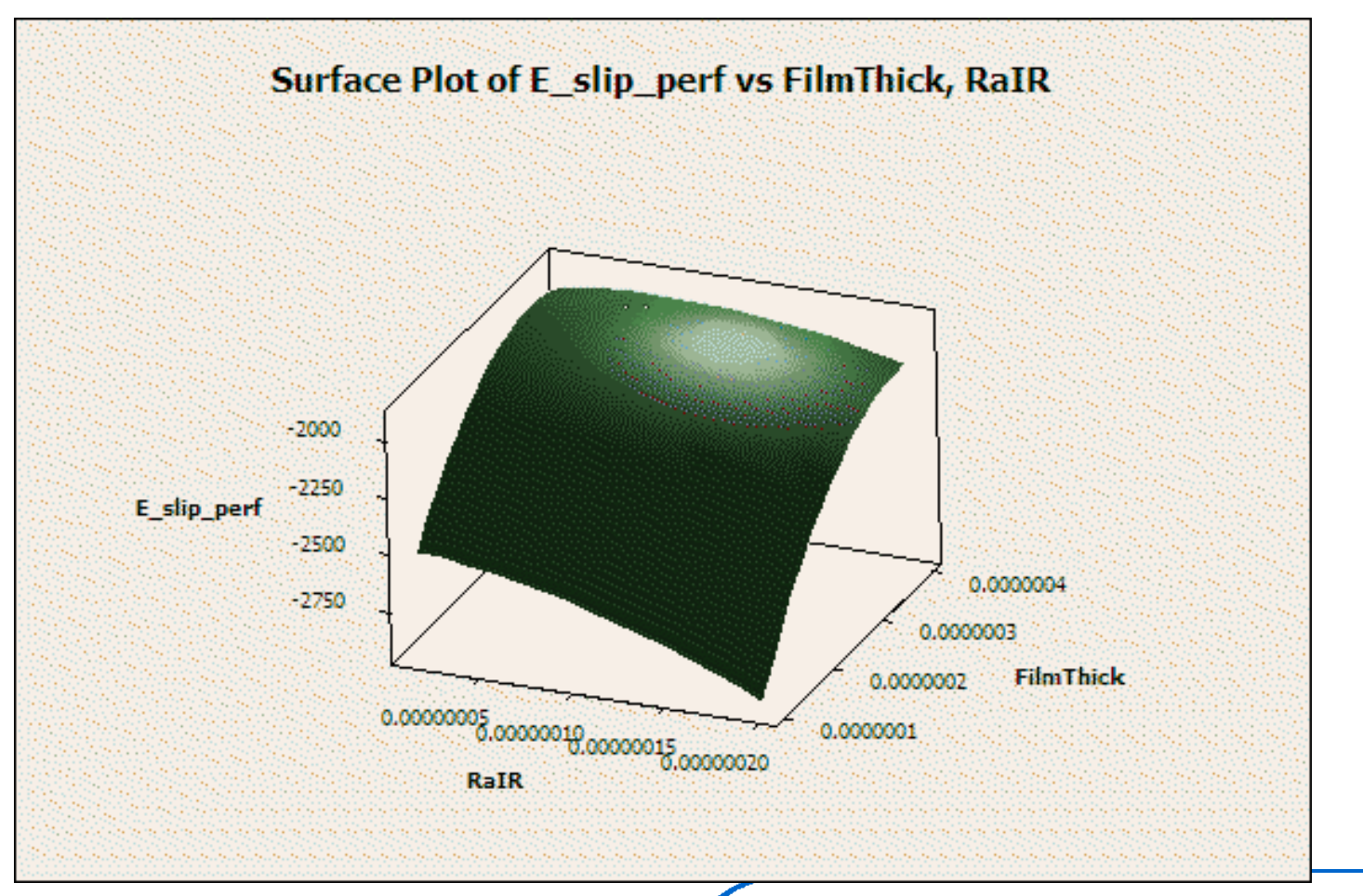

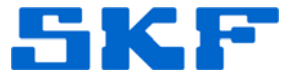

2010-02-10 ©SKF Slide 30 [Code] SKF [Organisation]

# Sensitivity analysis:

If the user knows the standard deviations of his model parameters he can setup a design that lets DoEBeast compute approximations of the mean and standard deviations of output data.

Derivatives are computed as finite-differences.

$$\mu_y pprox f_y(x_1,\ldots,x_n) + rac{1}{2}\sum_{i=1}^n rac{\partial^2 f_y(x_1,\ldots,x_n)}{\partial x_i^2} \sigma_i^2$$

$$\sigma_{y} \approx \sqrt{\sum_{i=1}^{n} \left(\frac{\partial f_{y}(x_{1},\ldots,x_{n})}{\partial x_{i}}\right)^{2} \sigma_{i}^{2}}$$

2010-02-10 ©SKF Slide 31 [Code] SKF [Organisation]

# **Other features: Parallel coordinate plot**

## DoEBeast can plot results in several ways.

# Parallel coordinate plot:

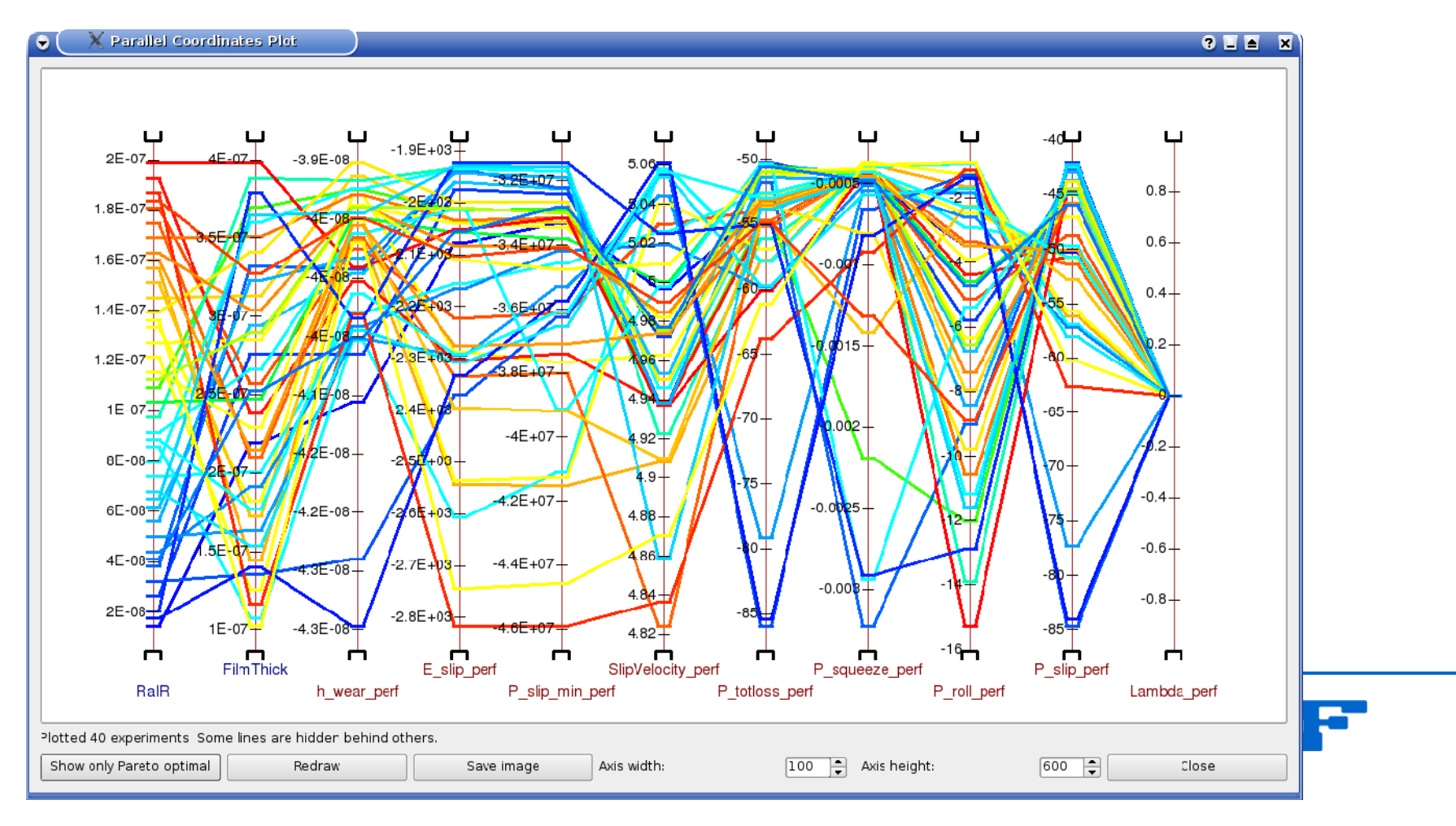

# Parallel coordinate plot, cont ...

## Restrict FilmThick and RalR

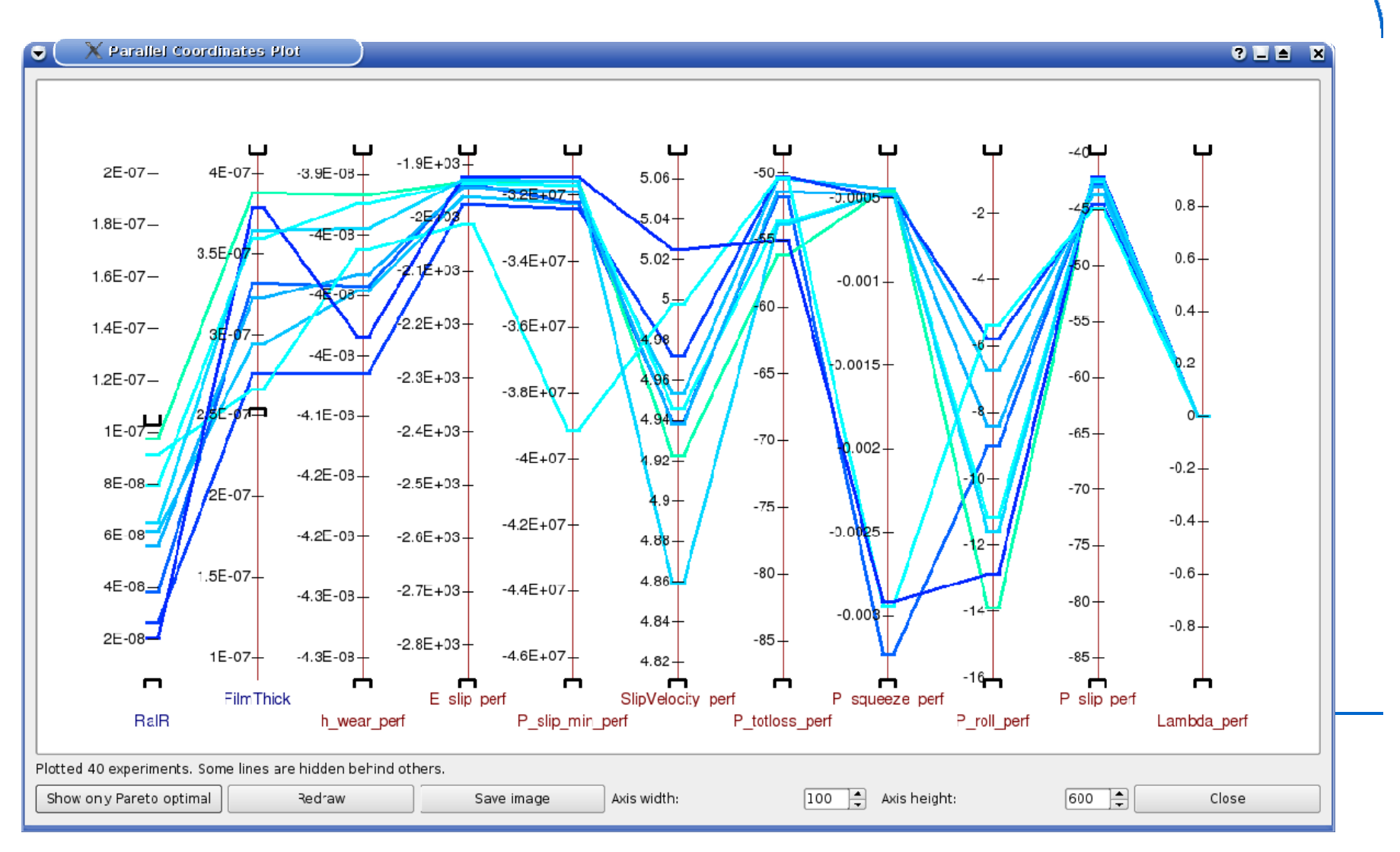

# **Other features: Pareto optimal plot**

Pareto optimal front. Useful when more than one criteria is important:

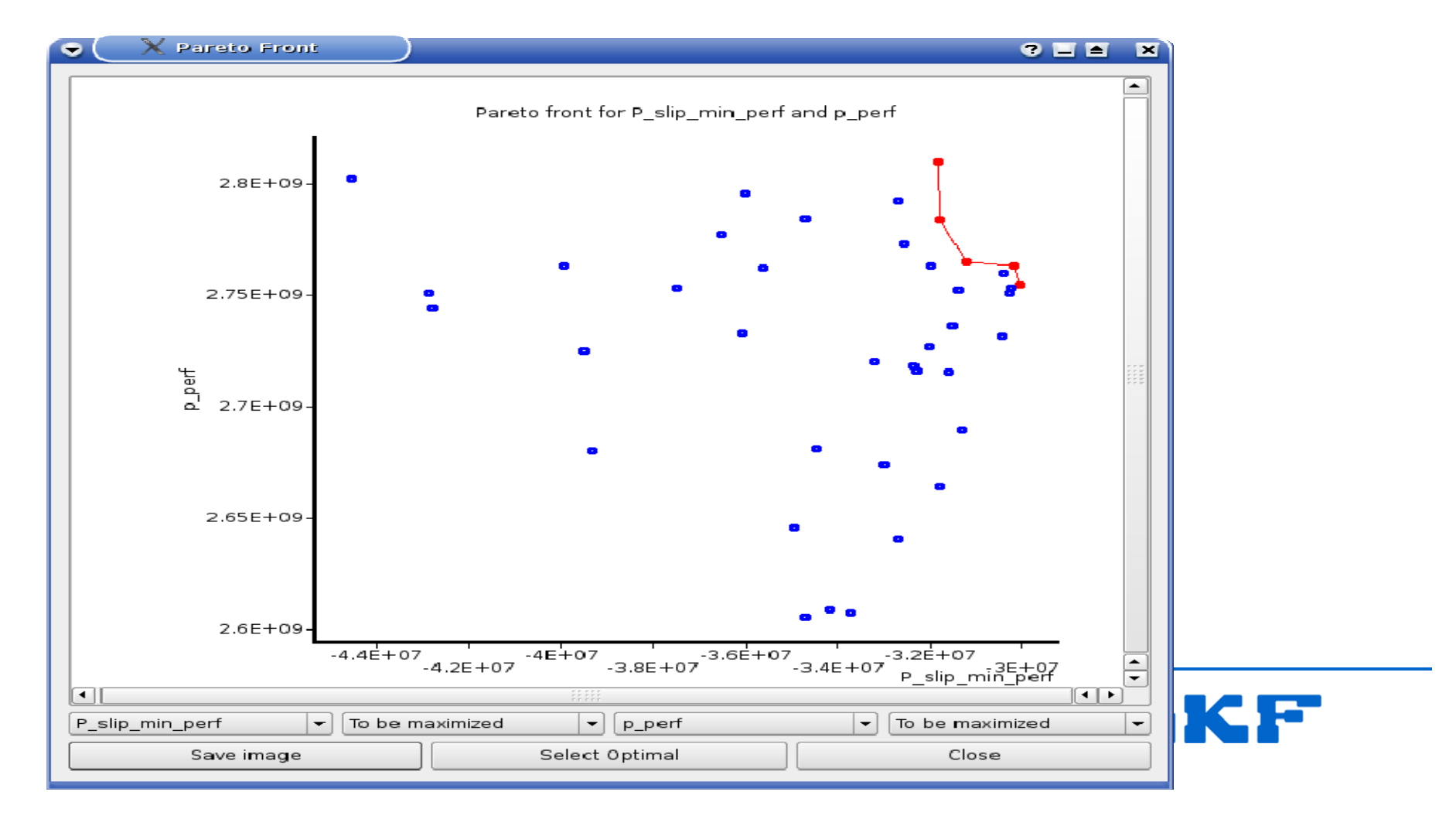

# **Conclusion – Practical DFSS simulation**

Reduce the number of parameters, i.e., screening designs. Investigate confounding effects. Do full DoE for remaining parameters (very few). Investigate robustness.

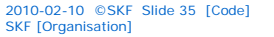

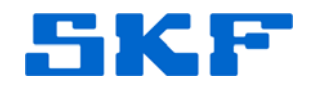

# 3

# Parallel Computation

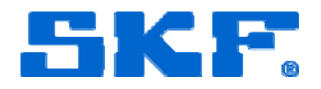

# Spherical Roller Thrust Bearing (SRTB)

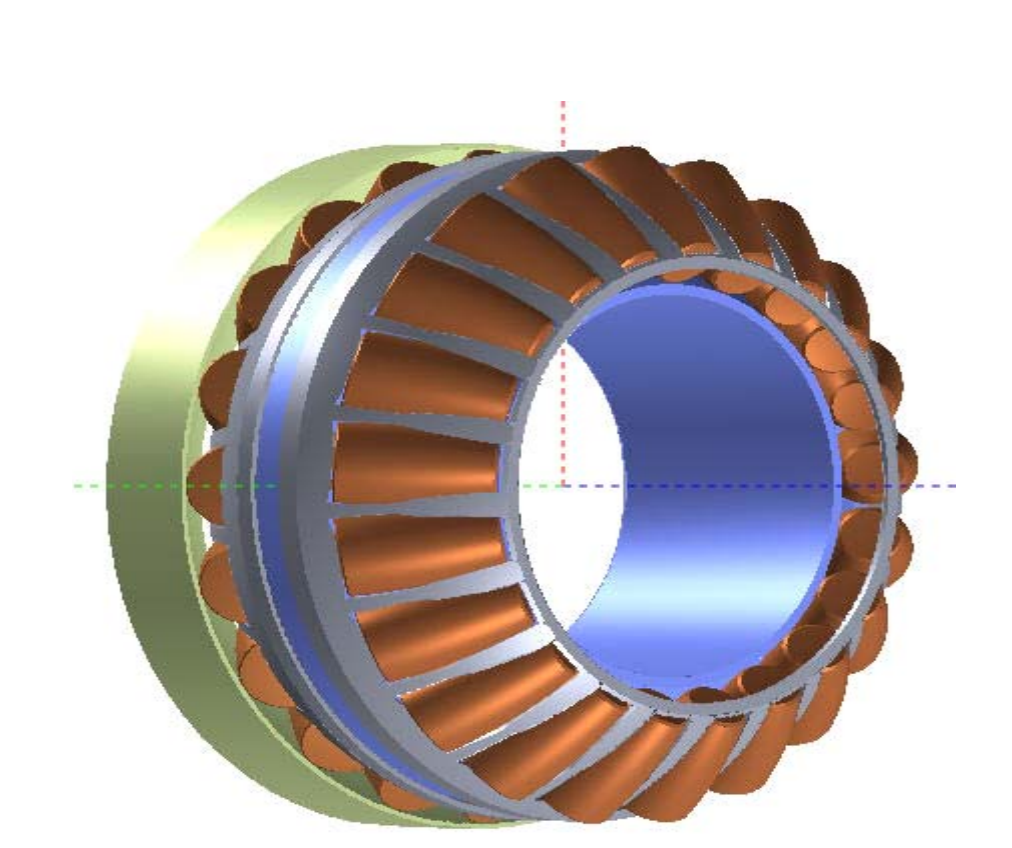

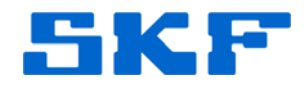

2010-02-10 ©SKF Slide 37 [Code] SKF [Organisation]

# **DEA Cluster – 356 cores**

### 1U rack nodes [76 cores]:

- $16 \times \text{Opteron 248}$  (single core 2.2GHz), 2GB memory
- $60 \times Opteron 250$  (single core 2.4GHz), 2GB memory

### IBM Blade Centers [280 cores]:

- $\bullet$  3  $\times$  14st IBM BladeServer HS21 XM
  - 2 × AMD Opteron 2218 (Dual core 2.6GHz) [3\*14\*2\*2 = 168 Cores]
  - 4GB RAM [168GB]
- $\bullet$  1  $\times$  14st IBM BladeServer HS21 XM
  - 2 × Intel XEON E5420 (Quad core 2.5GHz) [14\*2\*4 = 112 Cores]
  - 16GB RAM (8 × 2GB) [224GB]

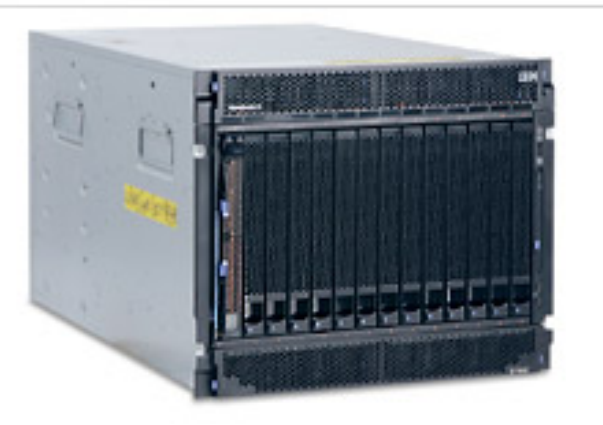

IBM BladeCenter®

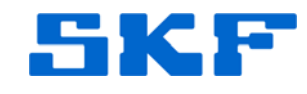

2010-02-10 ©SKF Slide 38 [Code] SKF [Organisation]

# Neolith cluster at NSC – 6440 cores

### Hardware and Performance:

805 Nodes (HP ProLiant DL140 G3)
Two Intel Xeon E5345 Quad Core Processor 2.33GHz per Node
16GB or 32GB RAM per node
Infiniband ConnectX interconnect
Combined peak performance of 60 Tflops

### Software:

Operating System: CentOS 5 x86\_64
Resource Manager: SLURM
Scheduler: MOAB
MPI: OpenMPI and Scali MPI

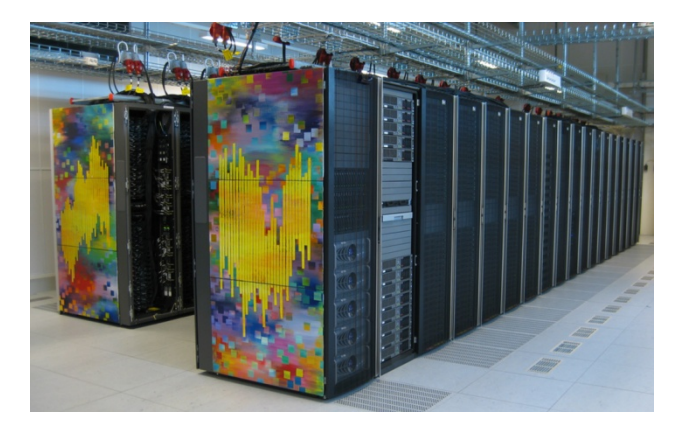

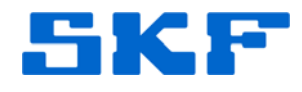

# **NVIDIA FERMI a future platform?**

### Hardware and Performance:

16 Streaming Multiprocessors (SM)
32 CUDA cores per SM
4 Special Function Units per SM
64 KB Shared Memory/L1 Cache
ECC Memory Support
Single Precision Floating Point Capability: 512 FMA ops/clock
Double Precision Floating Point Capability: 256 FMA ops/clock
Support for up to 16 concurrent Kernels

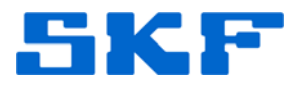

2010-02-10 ©SKF Slide 40 [Code] SKF [Organisation]

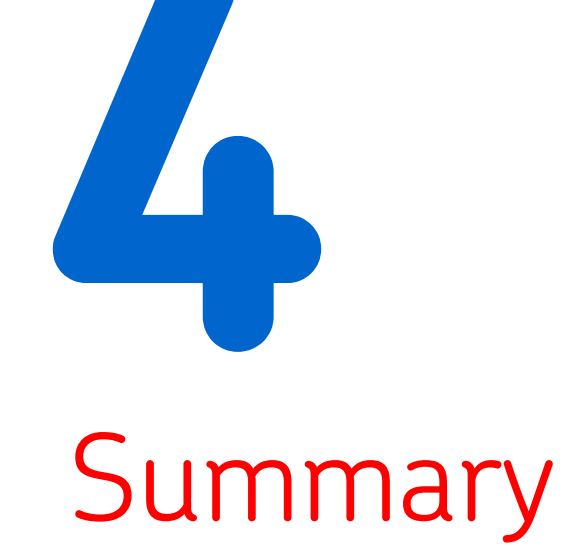

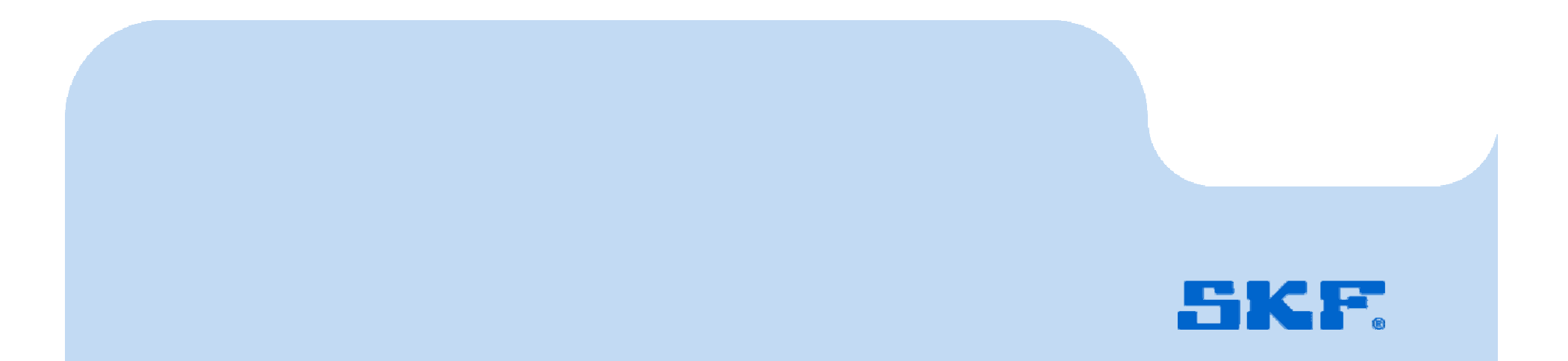

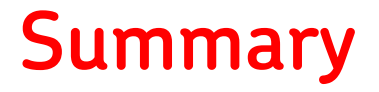

Use simulation early in the product development process. The Six Sigma/DFSS effort stimulate use of analytical tools. Heavy simulations & Parametric studies:

- Eliminate parameters with screening designs.
- Find optima with space filling designs.
- Check robustness in design points.

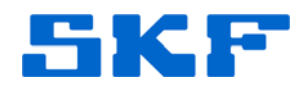

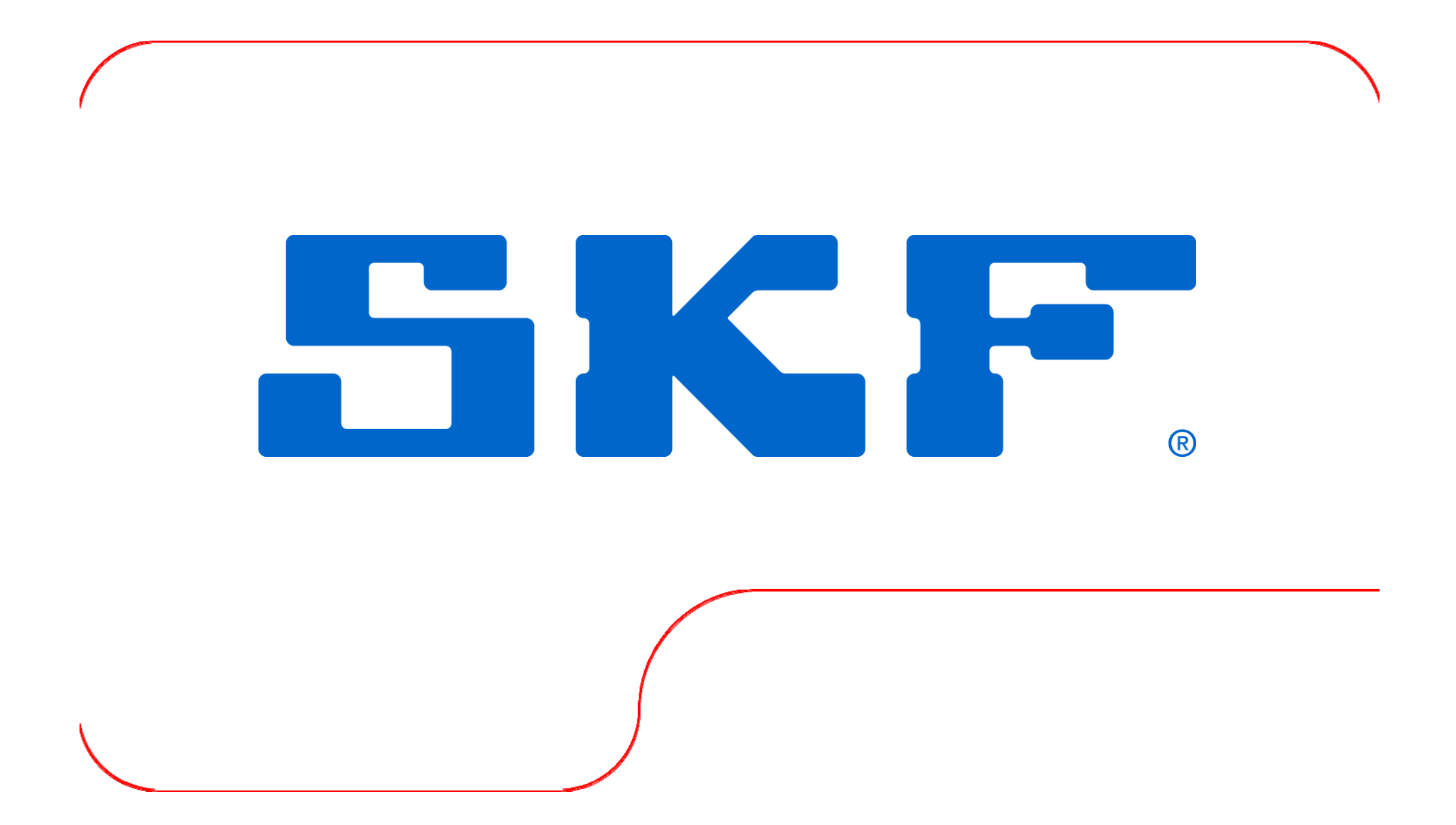